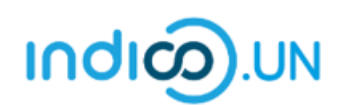

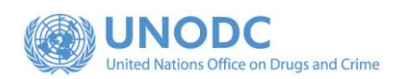

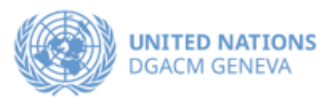

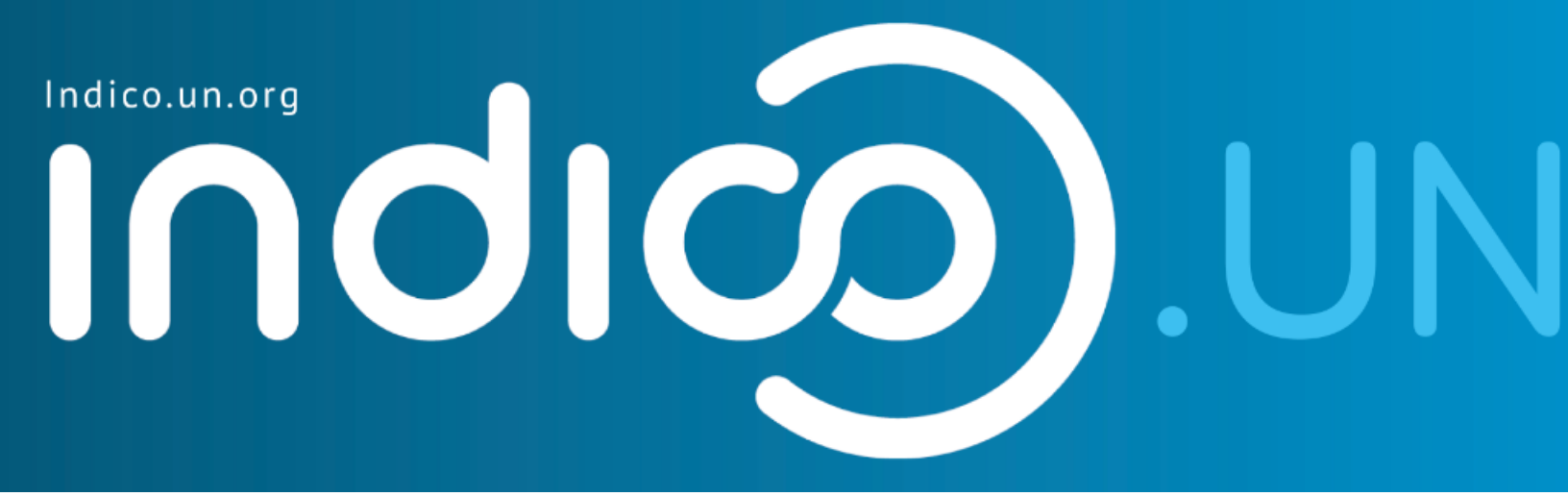

# Step-by-Step Guide

### Indico.UN profile creation & how to register for an event

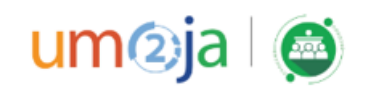

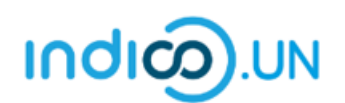

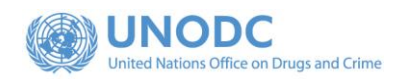

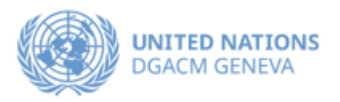

#### Contents

| Indico.UN profile creation               |                                                 |
|------------------------------------------|-------------------------------------------------|
| Profile creation                         |                                                 |
| REGISTER FOR AN EVENT                    | 9                                               |
| How to synchronize your Indico.UN events | with your calendar Error! Bookmark not defined. |

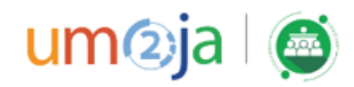

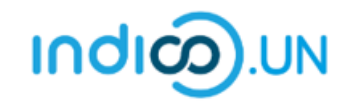

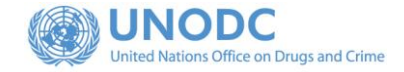

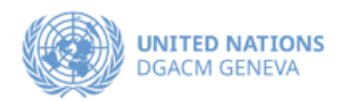

## Indico.UN Profile Creation

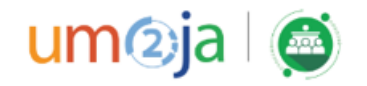

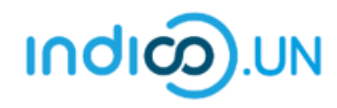

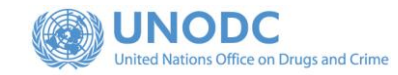

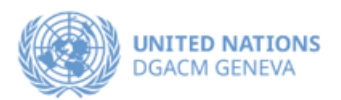

| Profile creation                                                                                        |                                                                        |                                                             |                                                                                  |            |    |
|----------------------------------------------------------------------------------------------------|------------------------------------------------------------------------|-------------------------------------------------------------|----------------------------------------------------------------------------------|------------|----|
| First, follow the below steps to verify and validate your email.                                        |                                                                        |                                                             |                                                                                  |            | ~  |
|                                                                                                    |                                                                        | INITED NATIONS COM                                          | IMISSION ON NARC                                                                 | OTIC DRUGS |    |
| <ul> <li>From the <u>event registration page</u>.</li> <li>Click on the <b>Register now</b>.</li> </ul> |                                                                        |                                                             |                                                                                  |            | 46 |
|                                                                                                    | Sixty-eighth s                                                         | session of the Commission                                   | on on Narcotic Drugs                                                             |            |    |
|                                                                                                    | 10–14 Mar 2025<br>Vienna International Centr<br>Europe/Zurich timezone | re (VIC)                                                    | Enter your search term                                                           | Q          |    |
|                                                                                                    |                                                                        | REGISTRATION PERIOD 5 FEBRUARY                              | TO 5 MARCH 2024                                                                  |            |    |
|                                                                                                    | Overview<br>Registration<br>Hompage CND                                | Starts 10 Mar 2025, 10:00<br>Ends 14 Mar 2025, 18:00        | In-Person<br>Vienna International Centre (VIC), Vienn<br>M-Building Plenary Hall | a, Austria |    |
|                                                                                                    | Secretariat to the<br>Governing Bodies                                 |                                                             | C Guideline for Registration<br>2024_Registration Steps.pdf                      | 2          |    |
|                                                                                                    | 1.1.1                                                                  | Registration Registration for this event is currently open. | Register                                                                         | r now 🔪    |    |
|                                                                                                    |                                                                        |                                                             |                                                                                  |            |    |

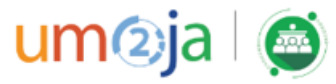

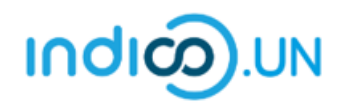

٠

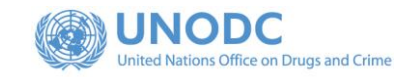

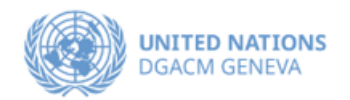

Account required to apply In order to apply for this event you have to be logged in. Log in to proceed • Select the form, based on your event participation preference. Indico If you are not logged-in, the system will prompt you to log-in. E-mail address Password Forgot my password • If you do not have an Indico account Login with Indico yet, please click on the link "create If you do not have int yet, you can an Indico ac one here" to start the account eate one here creation process. < Back

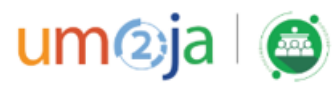

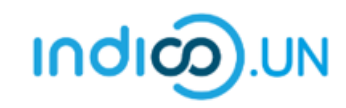

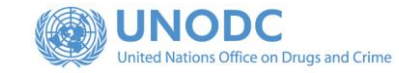

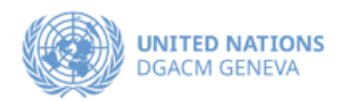

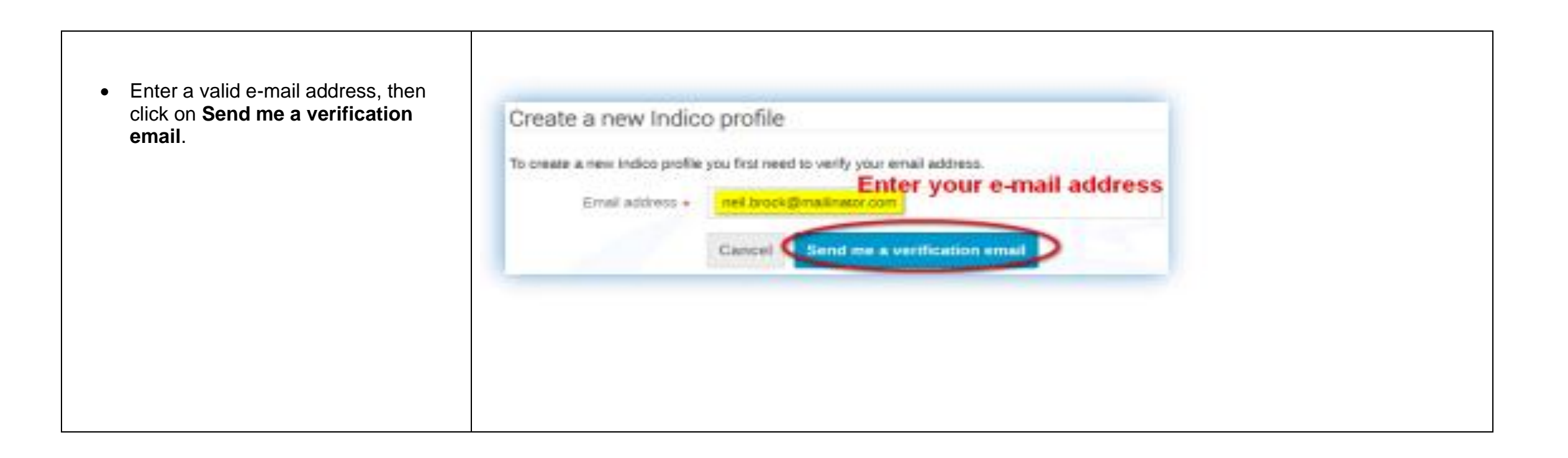

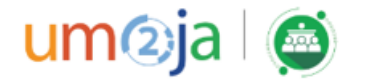

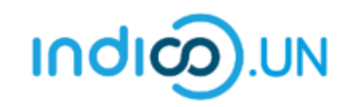

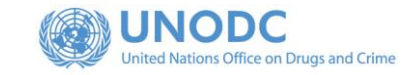

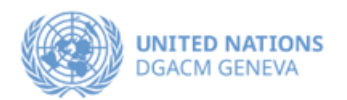

| You should have received the email verification link.<br>Note that the link will be valid for <b>one hour</b> . | Create a new Indico profile  We have sent you a verification email. Please check your mailbox within the next hour and open the link in that email.  Cancel                                                                                                    |
|----------------------------------------------------------------------------------------------------|----------------------------------------------------------------------------------------------------|
| <ul> <li>Go to your e-mail inbox and click on the verification link.</li> </ul>                                 | Dear user,<br>You started the Indico profile creation process. To continue, you need to verify that neil.brock@mailinator.com is indeed your email<br>address. Please click the following link to continue the registration process:<br><u>http://v2-reg-demo.unog.ch/register/?token=Im5laWwuYnJvY2tAbWFpbGluYXRvci5jb20i.X41dsg.VFvBHPQiUF-<br/>t3r6AvXibtRMhJjE</u><br><br>Indico :: Email Notifier<br><u>http://v2-reg-demo.unog.ch/</u> |

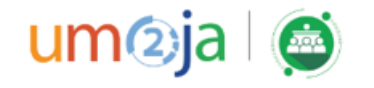

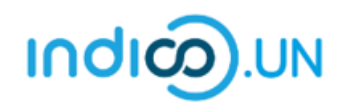

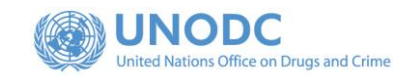

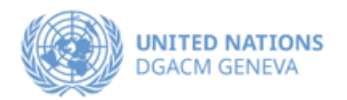

- The link directs you to the page Create a new Indico profile. An onscreen message informs you that your email address has been successfully validated.
- Fill out the Indico profile basic information form
- Click on **Create my Indico profile** button.

Note: Normally, once you click on Create my Indico profile, the system will log you in.

| You have success   | fully validated your email address and o                                              | can now proceed with the registration. |
|--------------------|---------------------------------------------------------------------------------------|----------------------------------------|
| Jser information   |                                                                                       |                                        |
|                    |                                                                                       |                                        |
| Email address      | neil.brock@mailinator.com                                                             |                                        |
| First name *       |                                                                                       |                                        |
| Family name +      |                                                                                       |                                        |
| Fairing frame *    |                                                                                       |                                        |
| Affiliation        |                                                                                       |                                        |
| Login details      |                                                                                       |                                        |
|                    |                                                                                       |                                        |
| Username *         | neil.brock@mailinator.com                                                             |                                        |
| Password *         |                                                                                       |                                        |
| Confirm password * |                                                                                       |                                        |
|                    | The password must                                                                     |                                        |
|                    | × Be at least 12 characters long                                                      |                                        |
|                    | Contain uppercase and lowercase letters                                               |                                        |
|                    | <ul> <li>Not contain spaces</li> </ul>                                                | Please pay attention to the password   |
|                    | <ul> <li>Not contain common password words</li> <li>Match confirm password</li> </ul> |                                        |
|                    |                                                                                       |                                        |

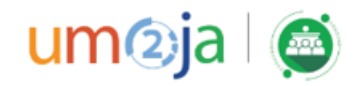

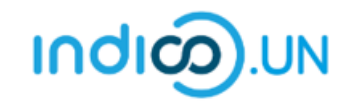

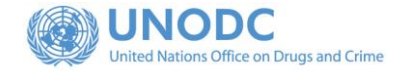

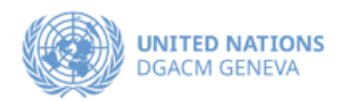

### REGISTER FOR AN EVENT

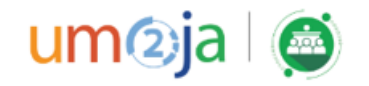

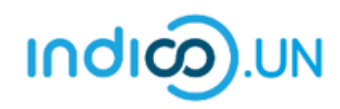

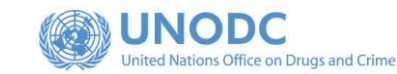

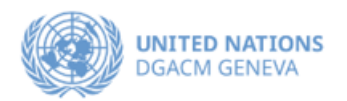

- From the <u>event registration page</u>, you should see the button "Apply/Register", kindly click on it.
- If you are already logged, in some elements of your personal data will be prefilled. (<u>If you are not already logged in, system will ask you to</u> <u>login</u>.)
- In the form, all fields marked with \* are mandatory.
- Once you have completed the form, click on the **Apply** button to submit your registration.

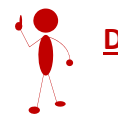

Do not forget to attach note verbal / Official communication with your registration.

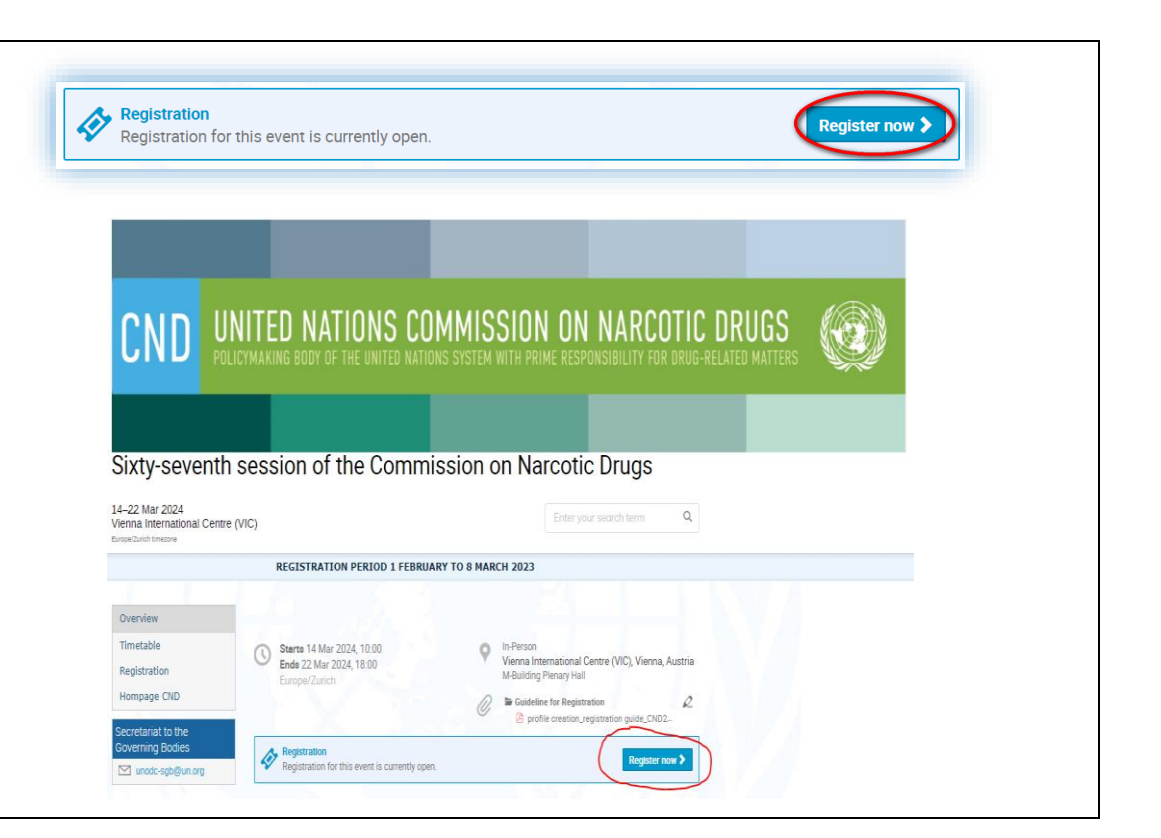

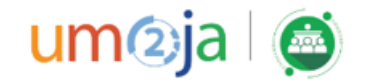

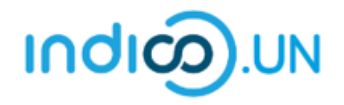

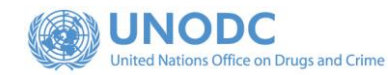

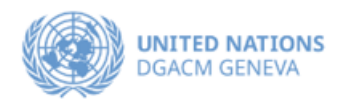

• Once registered, the system will display a message that your registration is awaiting approval.

**Your registration is awaiting approval** An event manager will manually validate it.

🖉 Modify 📑 Withdraw

- At the same time, you will receive an e-mail notification acknowledging receipt of your registration.
- Once your registration is approved by the event organizers, you will receive an additional approval e-mail with all the relevant information.

|                                                                                                    | nepresentation           | Time                                                                                              |   |
|----------------------------------------------------------------------------------------------------|--------------------------|---------------------------------------------------------------------------------------------------|---|
|                                                                                                    |                          | Representative of governments, ngo                                                                | - |
|                                                                                                    | Representation Type      | -select a value-                                                                                  |   |
|                                                                                                    | Personal Data            |                                                                                                   |   |
|                                                                                                    | Picture                  | United                                                                                            |   |
| <form></form>                                                                                                    |                          | Take Picture                                                                                      |   |
| <form></form>                                                                                                    |                          | Edit Disture                                                                                      |   |
|                                                                                                    |                          | Edit Picture                                                                                      |   |
|                                                                                                    |                          |                                                                                                   |   |
| <form></form>                                                                                                    |                          |                                                                                                   |   |
|                                                                                                    |                          |                                                                                                   |   |
| <form></form>                                                                                                    |                          |                                                                                                   |   |
| <form></form>                                                                                                    |                          |                                                                                                   |   |
| <form></form>                                                                                                    |                          |                                                                                                   |   |
| <form></form>                                                                                                    |                          |                                                                                                   |   |
| <form></form>                                                                                                    |                          |                                                                                                   |   |
|                                                                                                    |                          |                                                                                                   |   |
|                                                                                                    |                          | UNOG Requirements for the Profile Picture                                                         |   |
|                                                                                                    | Title *                  | Choose a value 🗸                                                                                  |   |
|                                                                                                    | Gender                   | Choose a value V                                                                                  |   |
|                                                                                                    | Gender                   |                                                                                                   |   |
|                                                                                                    | First Name *             | Sehar                                                                                             |   |
|                                                                                                    | Last Name *              | Shahzad                                                                                           |   |
|                                                                                                    | Function *               | Choose a value 🗸                                                                                  |   |
|                                                                                                    |                          |                                                                                                   |   |
| <pre>tead of Delegation \\ \\ Not \\ Not \\</pre> | If 'other', please speci | ý                                                                                                 |   |
|                                                                                                    | Head of Delegation *     | O Yes                                                                                             |   |
|                                                                                                    |                          | O N0                                                                                              |   |
|                                                                                                    | Birth date *             |                                                                                                   |   |
| ty * Choose a value - Choose a value - C      | Address                  |                                                                                                   |   |
| ty,*                                                                                                    |                          |                                                                                                   |   |
| County *  Choose a value -  Choose a value -  Ch      | City *                   |                                                                                                   |   |
| the Number                                                                                                    | Country *                | Choose a value 🗸 🗸                                                                                |   |
| Nucle Muldes     (A) Type 24 db 6.000                                                                                                    | Phone Number             |                                                                                                   |   |
| In a fade ses " senter scherzed gun org                                                                                                    | Phone Number             | (+41) 123 45 6789                                                                                 |   |
| The registration will be associated with your indice account.  Personal website Paragopt number *  Paragopt number *  Personal website Personal website Persona      | Email Address *          | sehar.shahzad@un.org                                                                              |   |
| Percond website<br>Pessport number *<br>Pessport number *<br>Pessport anomatic *<br>Pessport anomatic *<br>Pessport explained note website as per Permanent Mission to the United Nations or, Ministry of Foreign Affairs.<br>Perclipation and website as per Permanent Mission to the United Nations or, Ministry of Foreign Affairs.<br>Perclipation soil only be approved for regimmation, if their name corresponds to the same on the strached note website.<br>Perclipation Role<br>Perclipation Role<br>Perclipation Role<br>Perclipation role<br>Concerver<br>(All the fields matic regume * are mandatory)                                                                                                    |                          | The registration will be associated with your indico account.                                     |   |
| Pasaport number *  **********************************                                                                                                    | Personal website         |                                                                                                   |   |
| Presport nationality *Choose a value<br>Presport expiration *<br>Required Documents<br>Prespond now vehicle as prevent meaner Mission to the United Netions or, Ministry of Foreign Affars.<br>Previous vehicle as prevent of regimentation, if their name corresponds to the name or the entrached note vehicle.<br>etter vertice *<br>Descent prevent or observer role<br>Previous specify speaker or observer role<br>List or felder making on the * entendatory)<br>(All the felder making on the * entendatory)                                                                                                    | Passport number *        |                                                                                                   |   |
| Passport expiration *                                                                                                    | Passport nationality *   | Choose a value 🗸                                                                                  |   |
| Transport expension -                                                                                                    | Deserved eveloption of   |                                                                                                   |   |
| Required Documents Please updad note varbale as per Permanener Mission to the United Nations or, Ministry of Foreign Affairs. Permicipant of und only be sproved for registration, if their name carterpands to the name carterpands to the name carterpands Participation Role Please specify update or observer role Release specify update or observer role (All the fields making on the 's memoratory)                                                                                                    | r-assport expiration *   |                                                                                                   |   |
| Required Documents Please upload note verbale as per Permanents Mission to the Duited Nitions or, Ministry of Foreign Affeirs. Participants vall only be approved for regimention, if their name consequences to the name on the strached note verbale.  Concess File No file chosen  Participation Role Please specify speaker or observer role tole * Speaker Observer                                                                                                    |                          |                                                                                                   |   |
| Required Documents         Plane updad note verbale so prevent construction, if their name corresponds to the name on the stracted note verbale.         etter verbale         Choose File       No file choose!         Participation Role         Plane update or observer role         tole *       Observer!         (All the fields makes update) * are manatory                                                                                                    |                          |                                                                                                   |   |
| Please spload note verbale as per Permanent Mission to the United Neticons or, Ministry of Foreign Affars. Perticipants vall only be approved for regimmation, if their name corresponds to the name on the strached note verbale.  Participation Role Please specify speaker ar observer role totle * Speaker Concerver  (All the fields masker upp * are mandatory)                                                                                                    | Required Docu            | iments                                                                                            |   |
| Participants vall only be approved for regimenton, if their name conceregoods to the name on the annehad acts verbale.  Reference in the former in the former in the forme      | Please upload note ve    | thele as ner Permanent Mission to the United Nations or. Ministry of Foreign Affairs              |   |
| kete vertiele *     Choose File       Participation Role       Please specify speaker       O Speaker       O Observer                                                                                                    | Participants will only   | be approved for registration, if their name corresponds to the name on the attached note verbale. |   |
| All the fields market way * are mandatory)                                                                                                    |                          |                                                                                                   |   |
| Participation Role Please apectify speaker or observer role tole *  Call the fields mask or upp * are manastory) (All the fields mask or upp * are manastory)                                                                                                    | Note verbale *           | Choose File No file chosen                                                                        |   |
| Participation Role<br>Please specify speaker or observer role<br>Kall the fields marker ways * are mandatory)                                                                                                    |                          |                                                                                                   |   |
| Participation Role Planse specify speaker or observer role tote *  CAll the fields masker upp * are mandatory) CAll the fields masker upp * are mandatory)                                                                                                    |                          |                                                                                                   |   |
| Please specify speaker<br>O Speaker<br>O Observer<br>(All the fields marked with " are mandatory)                                                                                                    | Participation F          | lole                                                                                              |   |
| Inde * O Speaker<br>O Observer<br>(All the fields markering) * are mandatory)                                                                                                    | Please specify speake    | ; or observer role                                                                                |   |
| (All the fields masked with * are mandatory)                                                                                                    |                          |                                                                                                   |   |
| (All the fields marked with * are mandatory)                                                                                                    | Role *                   | O Speaker                                                                                         |   |
| (All the fields marked with " are mandatory)                                                                                                    |                          | O Observer                                                                                        |   |
| (All the fields marked with * are mandatory)                                                                                                    |                          |                                                                                                   |   |
| La poly                                                                                                    |                          | (All the fields marked with * are mandatory)                                                      |   |
|                                                                                                    |                          | Apply                                                                                             |   |

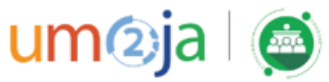